## Automatisk Synkronisering med Garmin Connect

• Garmin Connect og Strava skal installeres på din mobiltelefon (på samme måde som andre apps)

Hvis din/dit Garmin-gps/-ur har Bluetooth, skal du

- 1. oprette en Strava konto på din mobil (gratis)
- 2. oprette en Garmin Connect konto på din mobil (gratis)
- 3. linke til din Strava konto ved (i *Garmin Connect*) at gå til **Settings** > *Partner Apps* > *Strava*.
- 4. Acceptere ✓ "Upload your activities from Garmin Connect to Strava" når du opretter en Garmin konto.
  - 5. (hvis du ikke acepterer (eller måske senere fjerner det), vil alle synkroniseringer stoppe.)

Lige så snart dine aktiviteter er oploaded fra dit Garmin-ur til Din Garmin Connekct (via Bluetooth), vil dit løb <u>også</u> optræde i Strava til senere brug i O-Track!

(Efter dit første upload til Strava, vil Garmin også uploade de sidste 90 dages aktiviteter.)

<u>Ændre i indhold (tekst) i Strava (</u>ikke et MUST, men det gør din træning og brug af Strava sjovere og mere personlig)

- 1. Find dit løb i Strava (det kan fx hedde formiddags-, morgen-, efterniddags-, eller aftenløb)
- 2. Gå ind i *redigér* (via de 3 prikker øverst TH)
- 3. Ændr løbsnavn, hvis behov (fx til 5.KlubM, Tvorup S)
- 4. skriv evt. kommentarer/tilføjelser

## Oploade fra Strava til O-track

## Gå nu ind i O-track

- 1. Find dit løb på kortet i O-track
- 2. Åbn løbet
- 3. Vælg Upload løb øverst TH
- 4. Vælg din bane
- 5. Vælg, hvad du uploader <u>fra</u> (nederst i vinduet => vil typisk være fra Strava)

Nu kan du følge dine – og dine konkurrenters vejvalg.

Der er mange måder at se og sammenligne på!! Prøv dig bare frem her i O-track – og NYD DET!!

Mvh Steffen